# Handleiding GROEldocument gebruikers met deellink openen groeidocument en toevoegen bestanden

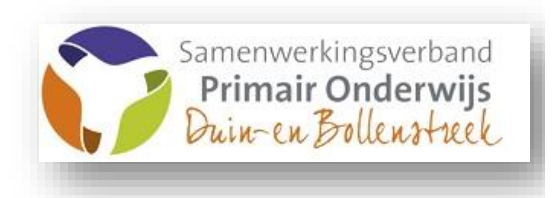

november 2018 - versie 2.0

## 0. INHOUD

| 0.      | INHOUD                                                   | 2 |  |
|---------|----------------------------------------------------------|---|--|
| 1.      | INLEIDING                                                | 2 |  |
| Het g   | -let groeidocument                                       |   |  |
| Privacy |                                                          |   |  |
| 2.      | Openen van het Groeidocument                             | 3 |  |
| 3.      | Onderdelen groeidocument                                 | 3 |  |
| 4.      | Koppelen (toevoegen) van bestanden aan het Groeidocument | 4 |  |
| 5.      | Lezen en downloaden van documenten bij het groeidocument | 5 |  |
| 6.      | Navigeren door het groeidocumentformulier                | 5 |  |
| 7.      | Invulvakken vergroten voor overzicht (Google Chrome)     | 5 |  |
| 8.      | Rapport van ingevuld groeidocument (print)               | 5 |  |
| 9.      | Bijlage: Groeidocument als gegevensdrager                | 6 |  |

## 1. INLEIDING

#### Het groeidocument

In het samenwerkingsverband primair onderwijs Duin- en Bollenstreek gebruiken alle scholen bij het arrangeerproces<sup>1</sup> "Het groeidocument". Het document is gebaseerd op de principes van handelingsgericht werken. Het wordt gebruikt als gegevensdrager<sup>2</sup>, gespreksleidraad, procesbeschrijving, voor verslaglegging en evaluatie van besprekingen of processen. Het aanmaken en beheer van groeidocumenten valt onder de verantwoordelijkheid van de school waar de leerling is aangemeld of ingeschreven.

Deze handleiding is bedoeld voor "gebruikers" van het Groeidocument, die van de Intern Begeleider (IB-er) van de school een deellink hebben ontvangen.

Deze korte handleiding legt uit hoe in te loggen, hoe het Groeidocument te lezen en hoe bestanden toe te voegen aan het Groeidocument.

#### **Privacy**

Een deellink wordt <u>persoonlijk</u> verstrekt door de school. **Iedere ontvanger van een deellink dient** zich bewust te zijn van de privacygevoeligheid van gedeelde informatie en zich te houden aan bepalingen van de nieuwe privacywet; Algemene Verordening Gegevensbescherming (AVG) en geldende beroepscodes. Met deze werkwijze is de privacy gegarandeerd omdat informatie en documenten niet via post of mail rondgestuurd worden maar alleen in een beveiligde omgeving toegankelijk zijn voor personen met een deellink.

 <sup>&</sup>lt;sup>1</sup> Arrangeerproces: tot overeenstemming tussen onderwijsbehoeften van de leerling en het meest passende ondersteuningsaanbod komen.
 <sup>2</sup> Zie bijlage

#### 2. Openen van het Groeidocument

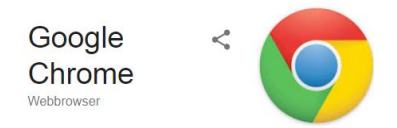

#### Routebegeleider SWV

Uitnodiging voor het lezen van het Groeidocument van Johnny Beste heer/mevrouw,

PARANTIC

Verifieer code

#### Routebegeleider SWV

...

Authenticatie voor toegang tot het Groeidocument van Johnny Beste heer/mevrouw, Bij deze mail vindt u een code waarmee u toegang tot Aanbevolen webbrowser om groeidocument te openen: Google Chrome

U heeft via de IB-er van de school 2 emails ontvangen.

- "Uitnodiging voor het lezen van het Groeidocument": met de link naar het groeidocument
- "Authenticatie voor toegang tot het Groeidocument" met de pincode om toegang te krijgen tot de inhoud van het groeidocument.

U klikt op de link naar het Groeidocument in de eerste email. Het getoonde inlogscherm verschijnt.

Vervolgens vult u hier de pincode in en krijgt u toegang tot het groeidocument.

(Krijgt u hier een foutmelding, dan komt dat in de meeste gevallen omdat de toegangsperiode tot het GD verlopen is. Neem in dat geval contact op met de IB-er. Die kan de toegangsperiode veranderen).

#### 3. Onderdelen groeidocument

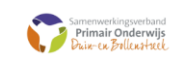

De school maakt bij het arrangeerproces gebruik van <u>"Het Goeidocument</u>" om te komen tot de juiste ondersteuning voor een leerling. In dit groeidocument wordt het handelen met betrekking tot de leerling beschreven. De school is verantwoordelijk voor het verlerien van inzage in het groeidocument aan ouder(s) en betrokken deskundigen van het ondersteuningsteam Alle leden van het ondersteuningsteam houden zich aan bepalingen in de wet bescherming persoonspegevens, geldende privacyregiementen en beroepscodes. Met gebruik van het groeidocument wordt gegevenstransport voorkomen en is alle informatie opgeslagen op één plaats: in "het groeidocument" van de leerling binnen de <u>bevelingte coline schoolengevenn</u>. Na afsluting van het arrangeer-traject wordt een PDF rapportage bewaard in het leerlingdossier op de school van inschrijving. Net de <u>"Toestemmingseerklacing ouders"</u> geven ouders aan het eens zijn met het gebruik van dit formulier. Voge hier de onderstekende verklaring toe als bijlage: gewennthaam die vervigt naar de inteud Na succesvol inloggen verschijnt getoond scherm met:

Algemene informatie over:

- Arrangeren met hulp van het groeidocument
- Beveiligde schoolomgeving
- Toestemmingsverklaring ouders

- gegevens kind/school/ouders ٠ reden van aanmelding en bespreking in • ondersteuningsteam Overzicht van de situatie (Wat gaat goed • Keuze Groeidocument en wat gaat moeilijk?), Inzicht in de (A) Gegevens Kind / School / Ouders / Verzorgers situatie (Hoe zou dat kunnen komen? Welke factoren zorgen voor groei?), (B) Reden aanmelding Handelingsdeel OPP (Welke doelen (B) Bespreking leerling in ondersteuningsteam 1 willen we behalen en hoe?) en Uitzicht (C) Overzicht, inzicht, handelingsdeel op ontwikkeling en (D) Uitzicht uitstroomperspectief. (E) Het overlegverslag en instemming op handelingsdeel van het ontwikkelingsperspectief-plan Instemming op handelingsdeel OPP • alleen ingevulde onderdelen worden getoond klik op regel om naar de juiste pagina te
  - gaan

## 4. Koppelen (toevoegen) van bestanden aan het Groeidocument

| Angemaakt d.d.:         Naam leerling: Daisy Dump<br>Geboortedatum: 10-10-2010                                                                                  | Klik boven in een geopend<br>groeidocumentformulier de link naar de<br>bijlagemap.                                                                                                    |
|----------------------------------------------------------------------------------------------------|----------------------------------------------------------------------------------------------------|
| BESTAND                                                                                                    | Onder Mijn documenten staat: <b>Bijlagemap</b><br><b>Groeidocument</b> deze is inhoudelijk zichtbaar<br>voor iedereen met een actieve deellink.                                           |
| Mijn documenten     Groeidocument 2.0       ■ ■ Bijlagenmap Groeidocum     ■ Naam       □ ■ Groeidocument 2.0     ■ Dump_14-10-15 Toestemmingsverklaring ouders | In deze map zit de map: <b>Groeidocument 2.0</b><br>Alle <u>relevante en te delen documenten</u> worden<br>in deze map opgeslagen.                                                        |
|                                                                                                    | Voor het toevoegen van een bestand klikt u op                                                                                                    |
| Uploaden                                                                                                    | Een nieuw scherm verschijnt.                                                                                                    |
| INVOEGEN BESTAND Invoegen Kies het bestand om in te voegen (u kunt meerdere bestanden tegelijk uploaden)                                                        | <ul> <li>Druk op <b>BLADEREN</b> en u kunt het gewenste document selecteren in uw eigen bestanden.</li> <li>Druk op <b>OPENEN</b> en de bestandsnaam verschijnt in het scherm.</li> </ul> |
| Bestanden kiezen Geen bestand gekozen                                                                                                    | Druk op <b>OK</b> en het bestand wordt toegevoegd.<br>Geef het document een naam die verwijst naar<br>de inhoud.                                                                          |
| 18-10-29 Groeidocument als gegevensdrager.doc                                                                                                    | Wij adviseren om de documenten als PDF-<br>bestand toe te voegen. Deze kunnen niet<br>worden bewerkt.                                                                                     |
| Voeg hier de ondertekende verklaring toe als bijlage:      Bladeren 18-09-25 GD onderdelen.pptx     (documentnaam die verwijst nag                              | Met schrijfrecht kan een bijlage via de knop<br>Bladeren worden toegevoegd.<br>Klik op <sup>(1)</sup> om het bijgevoegde document in te<br>zien.                                          |

## 5. Lezen en downloaden van documenten bij het groeidocument

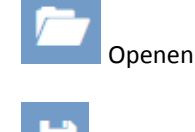

Downloaden

Door op het gewenste document te klikken kunt u dit openen en lezen.

Door op het gewenste document te klikken kunt u dit downloaden.

ledere ontvanger van een deellink dient zich bewust te zijn van de privacygevoeligheid van gedeelde informatie en zich te houden aan bepalingen van de nieuwe privacywet; Algemene Verordening Gegevensbescherming (AVG) en geldende beroepscodes.

## 6. Navigeren door het groeidocumentformulier

Met de knoppen onder in de pagina kunt u navigeren door het groeidocumentformulier. **Tussentijds opslaan**: (kan alleen met deellink met schrijfrecht) Alle ingevoerde gegevens worden opgeslagen,

zijn later aan te vullen of te wijzigen.

#### 7. Invulvakken vergroten voor overzicht (Google Chrome)

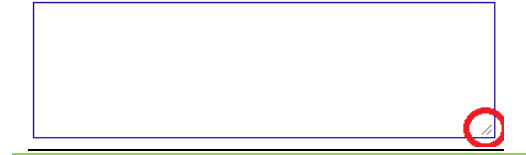

Onder Google Chrome zijn invulvelden te vergroten voor uw overzicht. Deze worden bij navigeren door het formulier automatisch in grootte hersteld.

## 8. Rapport van ingevuld groeidocument (print)

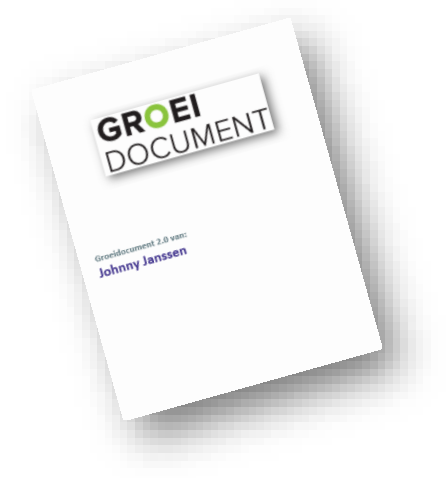

De beheerder van het groeidocument (ib-er) kan van het Groeidocument een "rapport" maken. Dit rapport wordt als PDF bestand opgeslagen in de bijlagemap bij het groeidocument. Dit rapport kunt u downloaden en ook printen. Het rapport is voorzien van een datum dus gebruik in besprekingen altijd de meest recente versie!

Ga erg zorgvuldig om met het geprinte rapport in verband met de privacygevoeligheid van de informatie!

Is er geen rapport aanwezig neem dan contact op met de ib-er van de school.

## 9. Bijlage: Groeidocument als gegevensdrager

## Het groeidocument

De scholen in het samenwerkingsverband primair onderwijs Duin- en Bollenstreek gebruiken bij het arrangeerproces<sup>3</sup> "Het groeidocument", gebaseerd op de principes van handelingsgericht werken. Dit document wordt gebruikt als gegevensdrager, gespreksleidraad, procesbeschrijving, voor verslaglegging en evaluatie van besprekingen en processen.

De school, waar de leerling is aangemeld of ingeschreven, is verantwoordelijk voor beheer en aanmaak van groeidocumenten.

## Beheer online schoolomgeving

Het samenwerkingsverband faciliteert iedere school met een beveiligde online-omgeving via de ontwikkelaar van het groeidocument "<u>Parantion</u>".

Beheerderaccount(s) vraagt de school aan bij het samenwerkingsverband via <u>info@swv-db.nl</u><sup>4</sup>. Voor intrekken van beheerderaccounts doet de school ook een verzoek <u>via info@swv-db.nl</u>. De beheerder namens de school (meestal Iber) kan via een persoonlijke inlog de online schoolomgeving benaderen, groeidocumenten aanmaken, beheren en deellinks toekennen.

## **Toestemming van ouders**

Vóór aanmaak van een groeidocument geven ouders toestemming door de "<u>toestemmingsverklaring</u>" te ondertekenen. De school voegt deze bij het groeidocument.

## Invullen van het groeidocument

De school vult samen met ouders onderdelen van het groeidocument zo volledig mogelijk in. Alléén relevante informatie wordt ingevuld. Totaal kent het groeidocument vijf onderdelen:

- Gegevens Kind / School / Ouders / Verzorgers
- Reden aanmelding en bespreking leerling in ondersteuningsteam
- Overzicht, inzicht, handelingsdeel
- Uitzicht
- Het overlegverslag en instemming op handelingsdeel van het ontwikkelingsperspectiefplan

## Het groeidocument met betrokkenen "delen"

Als het groeidocument is ingevuld door school en ouders, organiseert de school een ondersteuningsteam. Ter voorbereiding op de bespreking en voor het verdere verloop van het arrangeerproces, krijgen deelnemers het recht om een groeidocument in te zien of te wijzigen via een link en apart verstrekte pincode. Iedereen met een actieve link kan bijlagen lezen en toevoegen. Hierdoor wordt gegevenstransport voorkomen en wordt alle informatie opgeslagen op één plaats: in het groeidocument van de leerling binnen de beveiligde, online-schoolomgeving. Iedere ontvanger van een deellink dient zich bewust te zijn van de privacygevoeligheid van gedeelde informatie en zich te houden aan bepalingen van de nieuwe privacywet; Algemene Verordening Gegevensbescherming (AVG) en geldende beroepscodes.

<sup>&</sup>lt;sup>3</sup> Arrangeerproces: tot overeenstemming tussen onderwijsbehoeften van de leerling en het meest passende ondersteuningsaanbod komen.

# Aanvraag van een toelaatbaarheidsverklaring

Als het arrangeertraject leidt tot een aanvraag van een toelaatbaarheidsverklaring(TLV) wordt het groeidocument ook als gegevensdrager gebruikt.

De aanvraag wordt ingediend door de school door invulling en ondertekening van het "<u>aanvraagformulier TLV</u>". Hierop geven ouders aan of zij het eens zijn met de TLV aanvraag en gegevensuitwisseling via het groeidocument met de toelaatbaarheidscommissie (TLC). De TLC houdt zich aan bepalingen van de nieuwe privacywet; Algemene Verordening Gegevensbescherming (AVG) en voor hen geldende beroepscodes.

Als ouders géén toestemming geven voor gegevensuitwisseling stuurt de school alléén het aanvraagformulier per mail aan de TLC. (<u>tlc@swv-db.nl</u>)

Als alle onderdelen voor de aanvraag in het groeidocument<sup>5</sup> zijn opgenomen, inclusief het ondertekende aanvraagformulier met zienswijze van ouders, stuurt de school een deel-link aan de TLC. (<u>tlc@swv-db.nl</u>)

Na ontvangst van deze link neemt de TLC de aanvraag in behandeling. Na afgifte van een TLV wordt deze door de TLC toegevoegd aan het groeidocument en wordt een (digitaal) exemplaar aan de aanvragende school en de ouders verstuurd.

De school blijft verantwoordelijk voor het intrekken van de deellink aan de TLC en overige betrokkenen in het arrangeerproces.

# Groeidocument en plaatsing op een andere school

De school, waar de leerling is aangemeld of ingeschreven, is verantwoordelijk voor beheer en aanmaak van groeidocumenten.

Bij inschrijving op een andere school moet het groeidocument overgezet worden naar online schoolomgeving van de betreffende nieuwe school.

De **nieuwe school** vraagt ouders om toestemming en stuurt een verzoek met daarin de **naam van de leerling** en de **school van herkomst** naar: <u>info@swv-db.nl</u>

Het SWV zet het groeidocument over en stuurt de **nieuwe school** hierover bericht.

# Instructiemateriaal

Voor scholen is een <u>beheerdershandleiding</u> gemaakt over de online schoolomgeving, aanmaken en beheer van groeidocumenten, uploaden van bijlagen en het verstrekken van deellinks. Daarnaast is er een zéér <u>beknopte instructiefilm</u> waarin het beheer en het verstrekken van deellinks wordt uitgelegd.

Voor overige gebruikers (ouders, externe ondersteuners en TLC) is een <u>gebruikershandleiding</u> en <u>een instructiefilmpje</u> (door SWV Rijstreek) gemaakt over het gebruik van het groeidocument.

<sup>&</sup>lt;sup>5</sup> Zie handreiking toelaatbaarheidsverklaring